<u>Joining the webinar from Desktop</u> – Registering for the Training in advance, before the schedule date and time

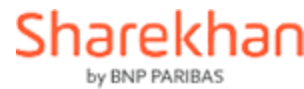

# <u>Click on the Registration link from the</u> <u>mail/Social Media/ Sharekhan Website</u>

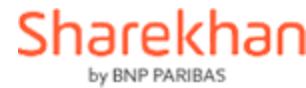

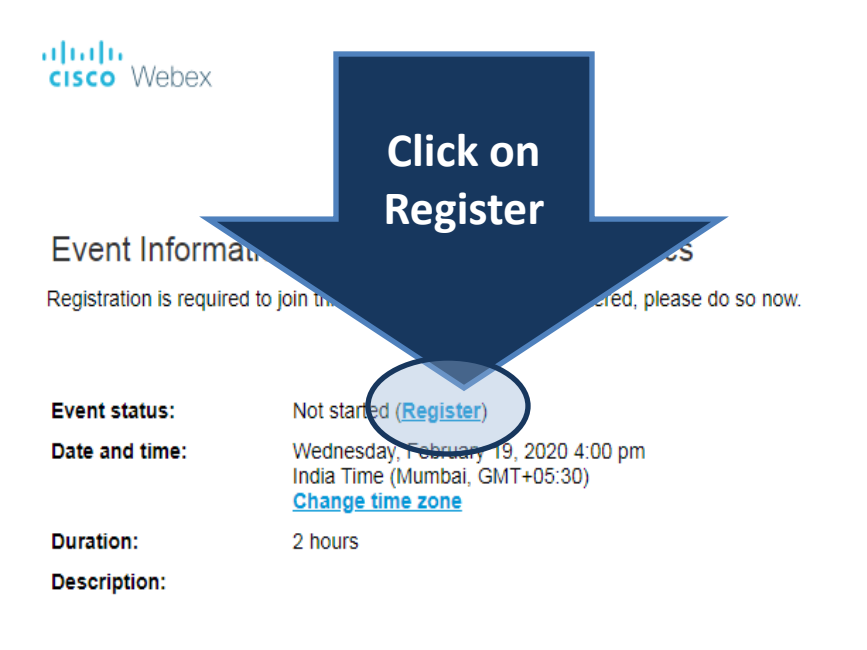

|                       |                                        | For SIIdICKIIC     |
|-----------------------|----------------------------------------|--------------------|
|                       |                                        |                    |
|                       |                                        |                    |
|                       |                                        |                    |
|                       |                                        |                    |
|                       |                                        | English:Mumbai Tim |
|                       |                                        |                    |
| Join Event Now        |                                        |                    |
| You cannot join the e | vent now because it has not started    |                    |
| rou cumor join the c  | the new because it has not started.    |                    |
| First name:           |                                        |                    |
| Last name:            |                                        |                    |
| Email address:        |                                        |                    |
| Event password:       | •••••                                  |                    |
| Event password:       | •••••                                  |                    |
|                       |                                        |                    |
|                       |                                        |                    |
|                       | Join Now                               |                    |
|                       | If you are the host, start your event. |                    |

By joining this event, you are accepting the Cisco Webex <u>Terms of Service</u> and <u>Privacy</u> <u>Statement</u>.

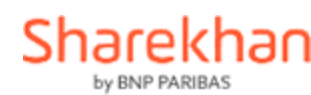

÷

Charolyhan

| cisco Webex              |                                                                       |                                     |                  | For Sharekhar                       |
|--------------------------|-----------------------------------------------------------------------|-------------------------------------|------------------|-------------------------------------|
| Please complete this for | rm to register for the event. An asterisk $(*)$ indicates required in | nformation.                         |                  | <u>English</u> : <u>Mumbai Time</u> |
| Please answer the follo  | owing questions.                                                      |                                     |                  |                                     |
| First name:              | Sagar                                                                 | * Last name:                        | Mehta            |                                     |
| Email address:           |                                                                       |                                     |                  |                                     |
| Confirm email addre      | ess:                                                                  | _                                   |                  |                                     |
|                          | * Are you a Sharekhan Customer?:                                      |                                     |                  |                                     |
|                          |                                                                       |                                     | Fill in the abov | e details                           |
|                          | * Customer Id (Enter 0 if not a customer):                            |                                     |                  |                                     |
|                          |                                                                       |                                     |                  |                                     |
|                          | * City:                                                               |                                     |                  |                                     |
|                          | Mumbai                                                                |                                     |                  |                                     |
|                          | * Postal code:                                                        |                                     |                  |                                     |
|                          | 401101                                                                |                                     |                  |                                     |
|                          | * Waive DND and allow Sharekhan and its affiliate                     | s to contact me over email/call/SM5 | S:               |                                     |
|                          | ● I agree<br>○ I disagree                                             |                                     |                  |                                     |
|                          |                                                                       |                                     |                  |                                     |
|                          |                                                                       |                                     |                  | $\frown$                            |
|                          |                                                                       |                                     |                  | Submit                              |

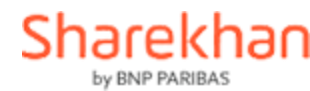

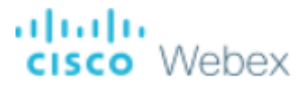

## Registration Confirmed Test Sharekhan Foresight

Thank you for registering. You will receive this information in an email message confirming your registration.

Copyright WebEx Privacy | WebEx Terms of Service | Request information about WebEx services

After above confirmation message, go to registered Email ID

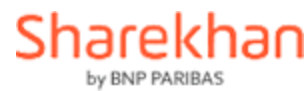

Hello Fatema R,

Your registration for the following training session is accepted:

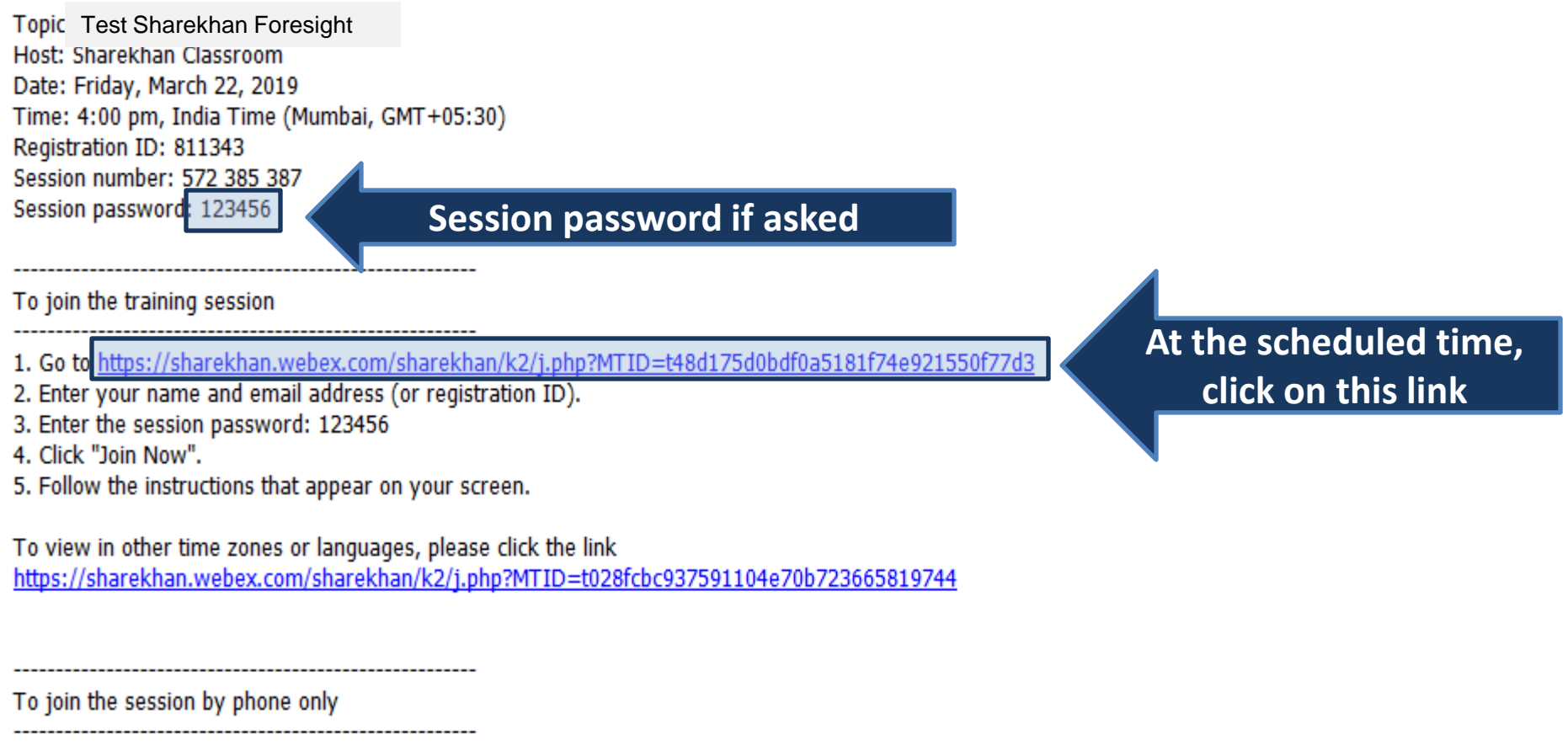

Use VoIP only

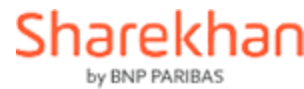

Webex Support

Webex Training My Webex

### Session Information: Test Sharekhan Foresight

You are currently registered for the session.

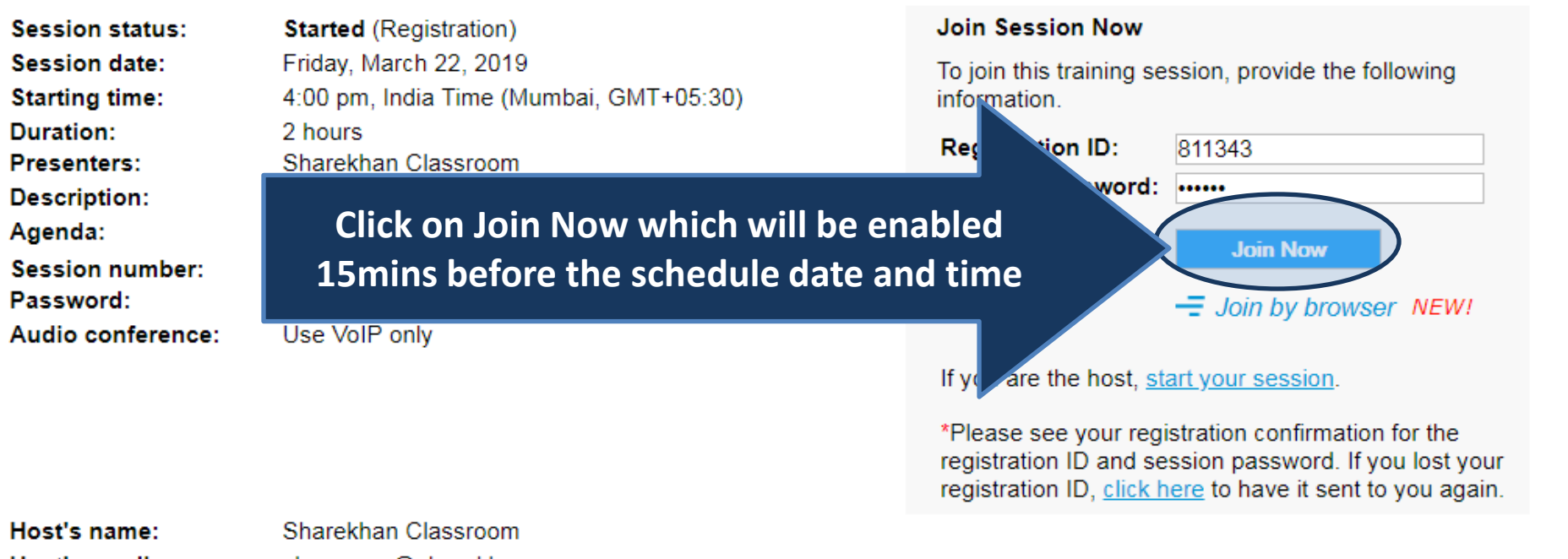

classroom@sharekhan.com Host's email: Course material: (none)

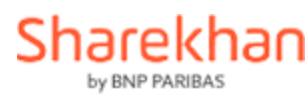

G

English : Mumbai Time

#### webEx

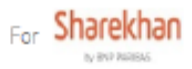

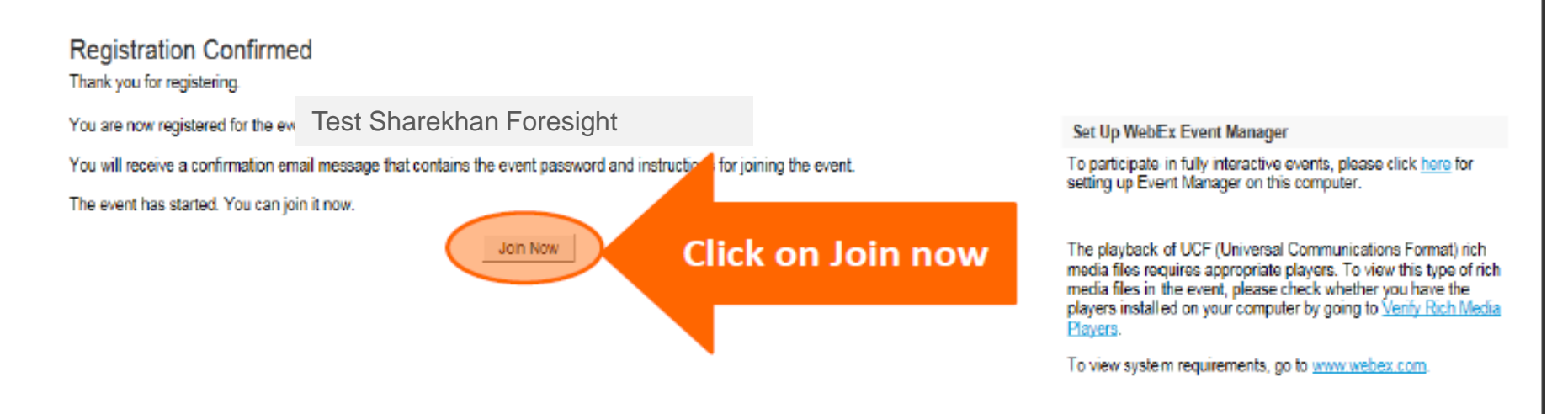

Copyright WebEx Privacy | WebEx Terms of Service | Request information about WebEx services

If you are registering for the session 15 minutes before the session, after registration this page will appear

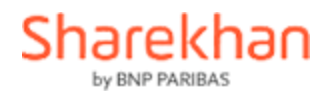

## Step 1 of 2: Add Webex to Chrome

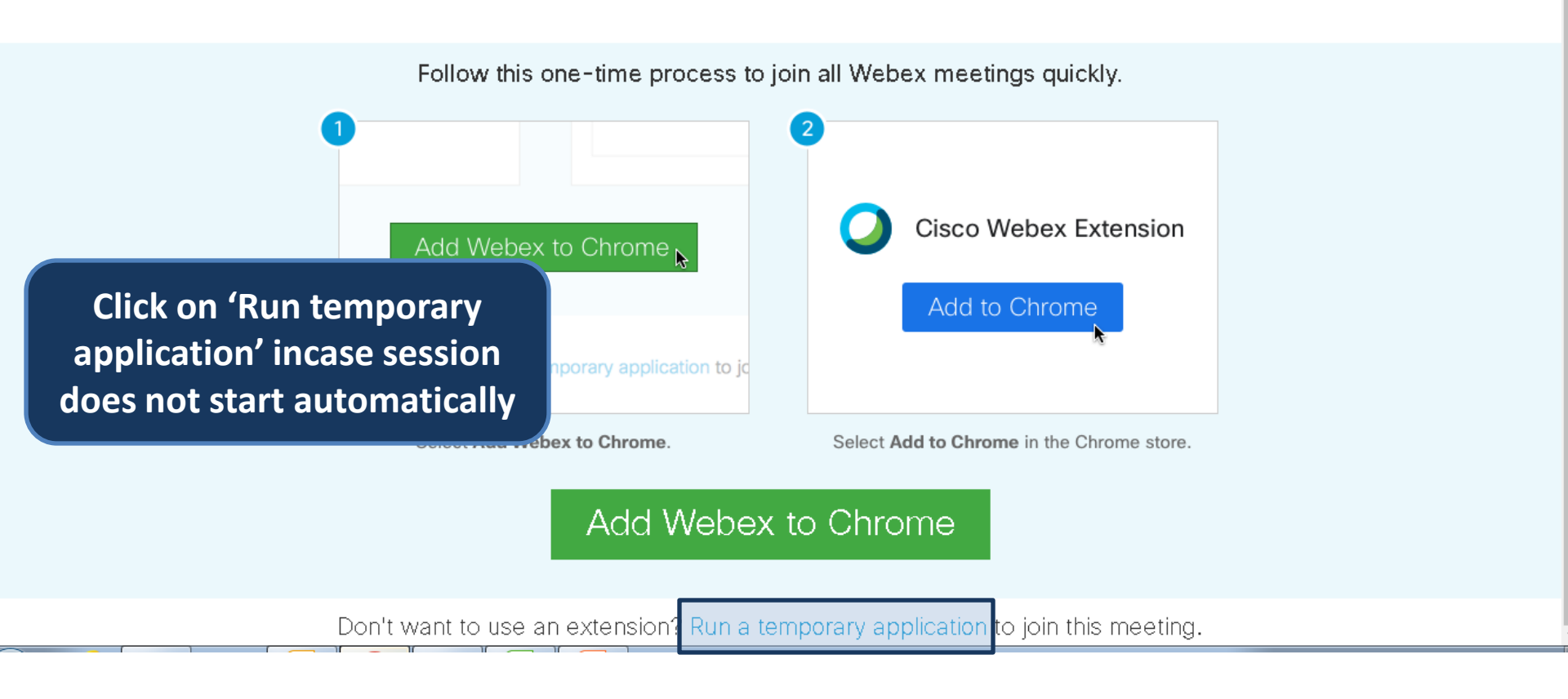

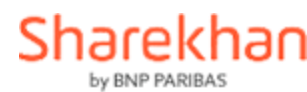

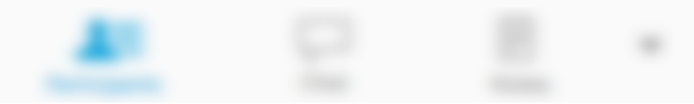

## **Test Sharekhan Foresight**

Host: Sharekhan Classroom

22%

#### Preparing your event...

cisco

Connecting... 🛛 🔵

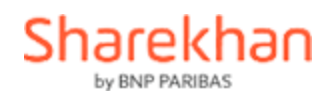

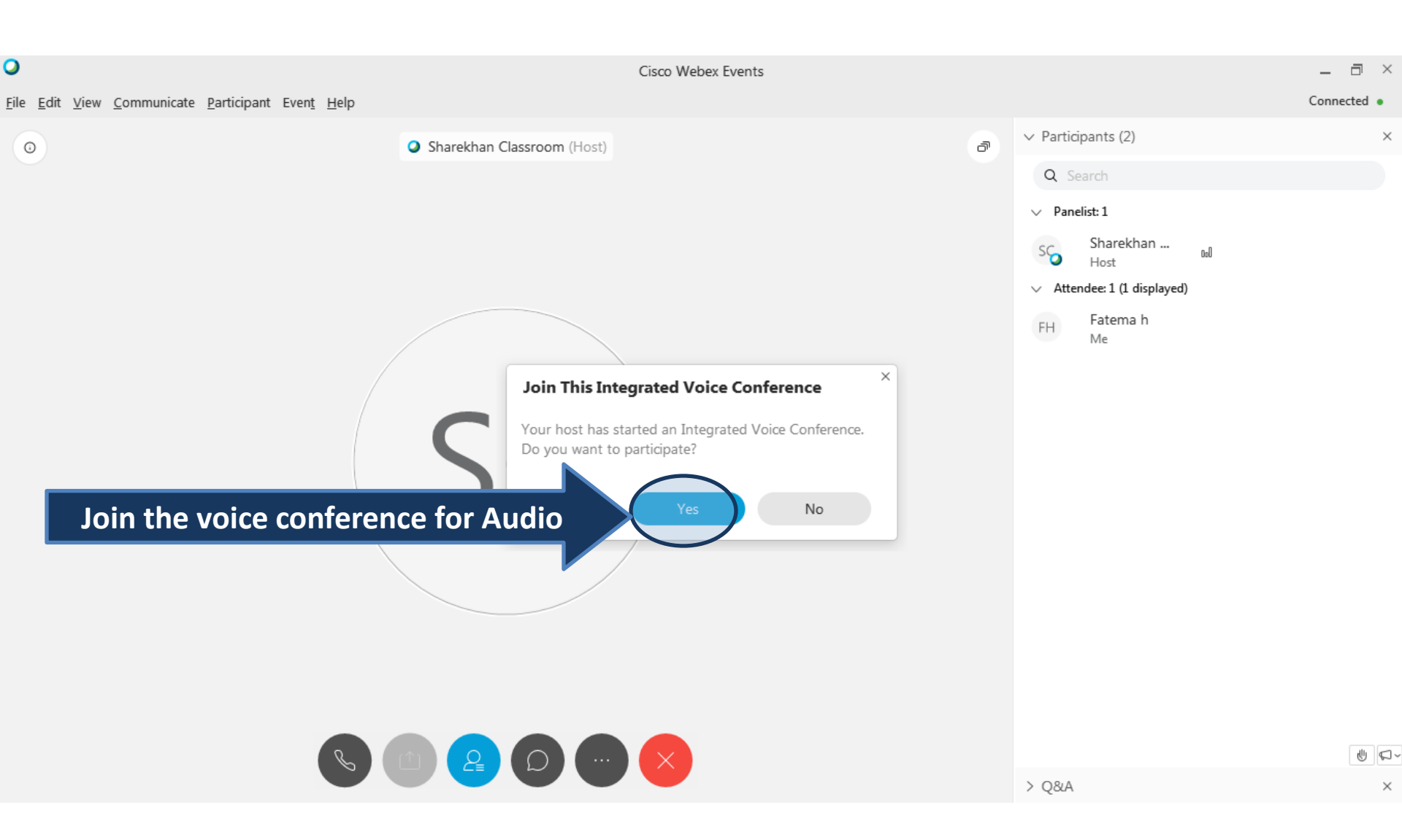

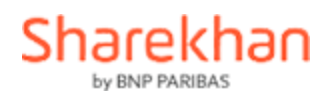

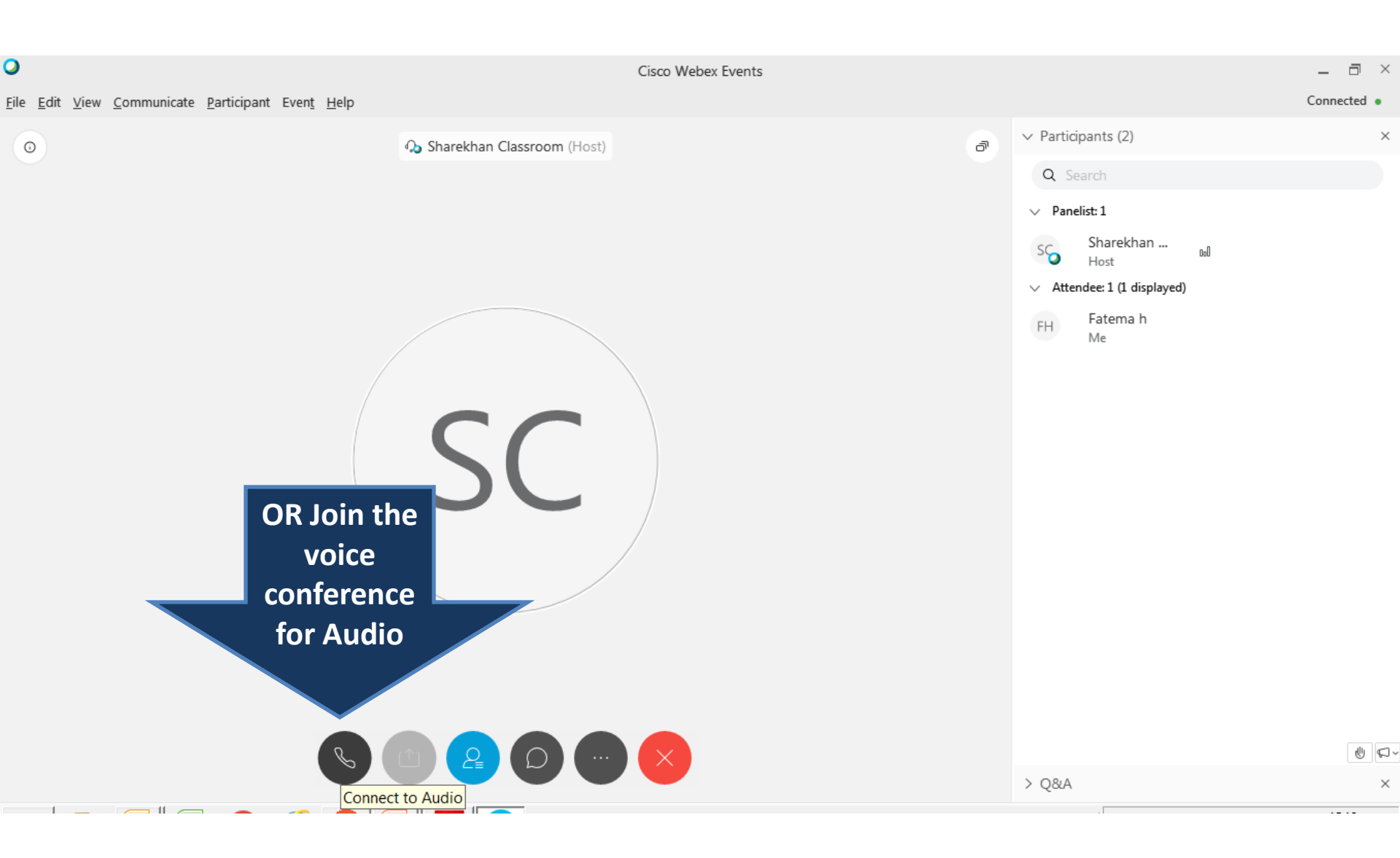

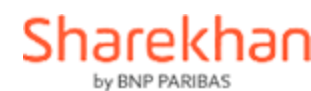

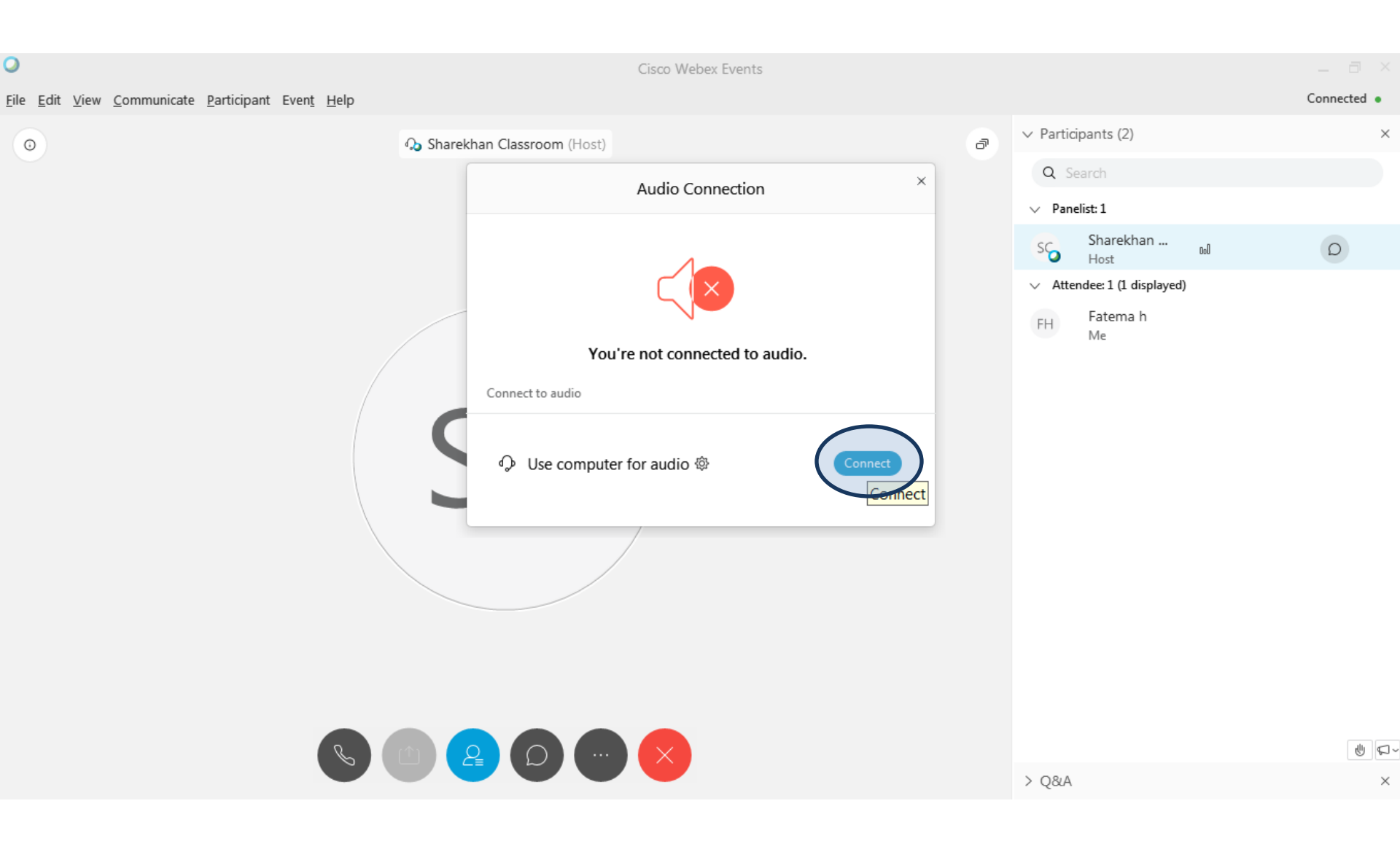

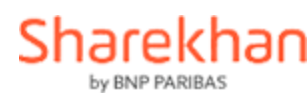

# <u>Joining the webinar from Smart Phone</u> – Joining the Training before the schedule date and time

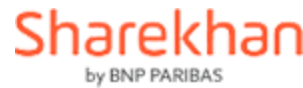

# <u>Click on the Registration link</u> from the mail/ website banner

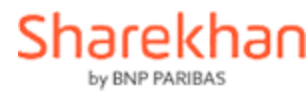

#### << Back

<

#### **Test Sharekhan Foresight**

Registration is required for joining this event

Thursday, April 23, 2020, 11:30 am

Host: Sharekhan Foresight Live Session Alert

**Description:** 

#### Register

If you are registered, have your registration ID ready when joining the event.

#### Join

#### Mumbai Time

Learn More

© 2020

cisco

#### **Click on this register**

Sharekhan

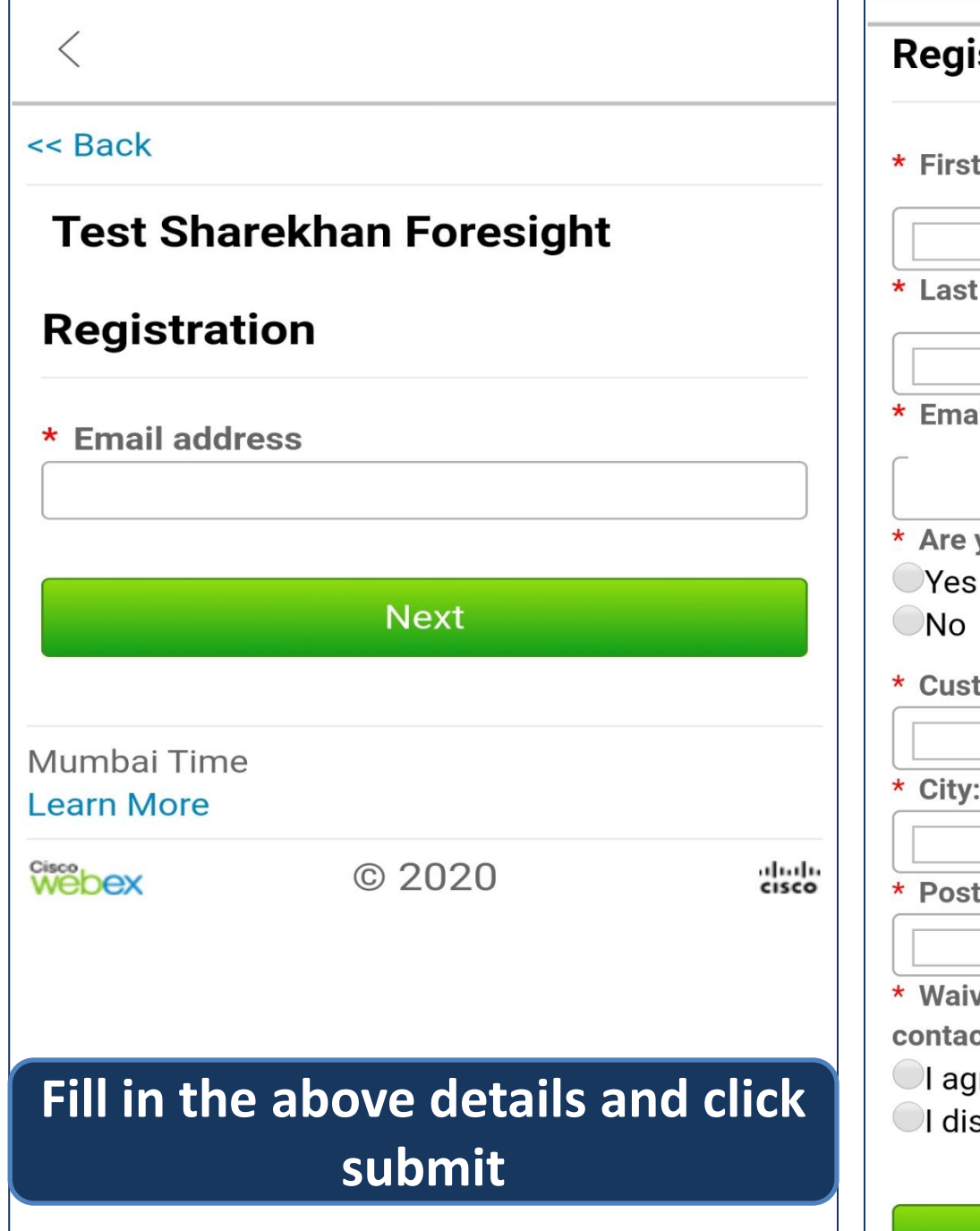

# Registration

\* First name:

\* Last name:

\* Email address:

\* Are you a Sharekhan Customer?:

\* Customer Id (Enter 0 if not a customer):

\* City:

\* Postal code:

\* Waive DND and allow Sharekhan and its affiliates to contact me over email/call/SMS:

- I agree
- I disagree

#### Submit

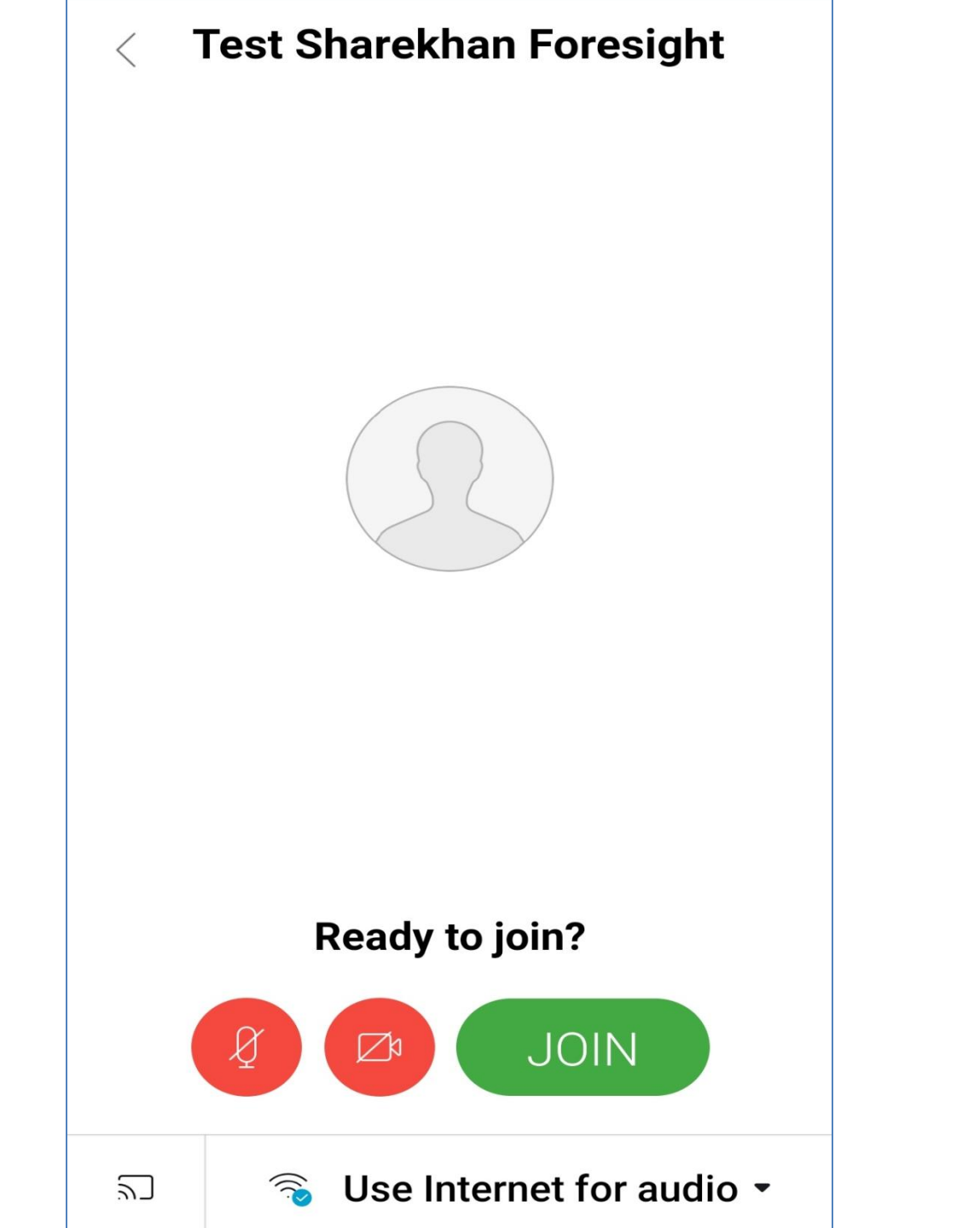

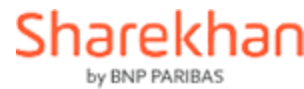

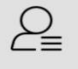

#### **Test Sharekhan Foresight**

Host Sharekhan Classroom

Meeting number 573 286 357

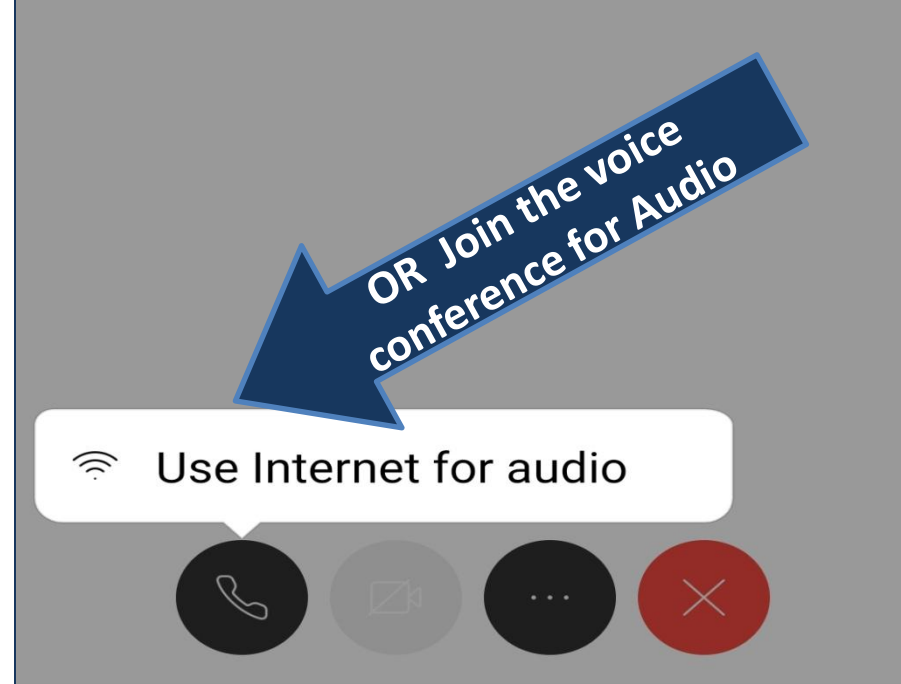

## O Loading content...

Connecting to audio ...

CANCEL

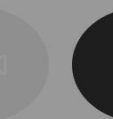

(  $\times$ 

# Thank You & All the Best!

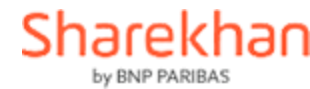